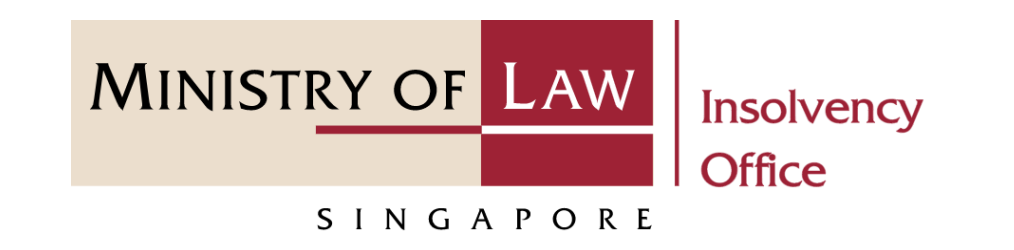

### CORPORATE INSOLVENCY DIVISION

## Submit Statutory Declaration on Company's Inability to Continue Business by Reason of its Liabilities

User Guide for Corporate Insolvency E-Services

https://eservices.mlaw.gov.sg/io

Last updated on 06 Apr 2022

## Table of Content

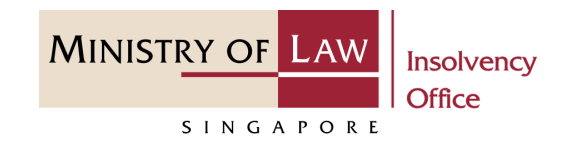

| S/No. | User Guide                                                                                                 | Page     |
|-------|----------------------------------------------------------------------------------------------------|----------|
| 1.    | General Information                                                                                        | <u>3</u> |
| 2.    | Statutory Declaration on Company's Inability to Continue Business by Reason of its Liabilities (Dashboard) | <u>4</u> |
| 3.    | Statutory Declaration on Company's Inability to Continue Business by Reason of its Liabilities             | <u>5</u> |

# Submit Statutory Declaration on Company's Inability to Continue Business by Reason of its Liabilities

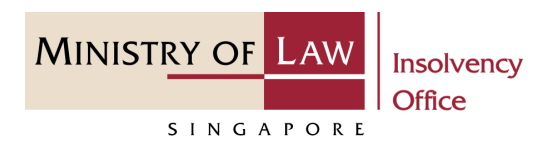

### **General Information**

- 1) Corporate Insolvency E-services Internet URL: <u>https://eservices.mlaw.gov.sg/io</u>
- 2) Please ensure that you access the Portal using the latest versions of Chrome, Microsoft Edge or Safari.
- 3) Singpass login is required to access the e-services.
- 4) You may click on Arrow Down icon to select from a dropdown or click on the box to filter the options.
- 5) You may input a date field using the 🗰 Calendar icon to select a date.
- 6) If you encounter any issue, please contact us at <u>ContactUs@OneMinLaw</u>.

### Statutory Declaration on Company's Inability to Continue Business by Reason of its Liabilities (Dashboard)

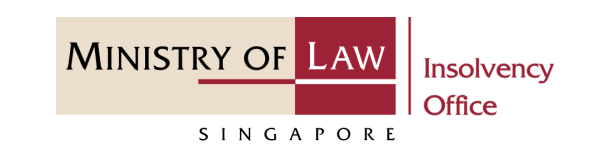

After you have logged in to
 the Corporate Insolvency E Services Portal:

From the top menu, click on E-SERVICES

2 Select the Submit Statutory Declaration on Company's Inability to Continue Business by Reason of its Liabilities.

|                            |               | _                                                  |                                          | Welcome, Case Officer 1 |
|----------------------------|---------------|----------------------------------------------------|------------------------------------------|-------------------------|
|                            | 1 E-SERVICES  | ✓ MY ACCOUNT ✓                                     |                                          | LOGOUT                  |
| ashboard                   | Submit Prel   | iminary Information                                |                                          |                         |
|                            | Submit Stat   | ement of Affairs                                   |                                          |                         |
| Cases                      | Submit Stat   | ement of Assets and Liabilities                    |                                          |                         |
| Action Dominad             | Request for   | Statement of Affairs Extension                     |                                          |                         |
| Action Required Draits     | 2 Submit Stat | utory Declaration on Company's Inability to Contir | ue Business by Reason of its Liabilities |                         |
| Case Reference Number Name | of Company    | UEN / Company Number Submission Typ                | e Case Status                            | Date of Action Task     |
|                            |               |                                                    |                                          | -                       |
|                            |               |                                                    |                                          |                         |
|                            |               |                                                    |                                          |                         |
|                            |               |                                                    |                                          |                         |
|                            |               |                                                    |                                          |                         |
|                            |               |                                                    |                                          |                         |
|                            |               |                                                    |                                          |                         |
|                            |               |                                                    |                                          |                         |
|                            |               |                                                    |                                          |                         |
|                            |               |                                                    |                                          |                         |
|                            |               |                                                    |                                          |                         |
|                            |               |                                                    |                                          |                         |
|                            |               |                                                    |                                          |                         |
|                            |               |                                                    |                                          |                         |
|                            |               |                                                    |                                          |                         |
|                            |               |                                                    |                                          |                         |
|                            |               |                                                    |                                          |                         |
|                            |               |                                                    |                                          |                         |

# Statutory Declaration on Company's Inability to Continue Business by Reason of its Liabilities (1 / 9)

1

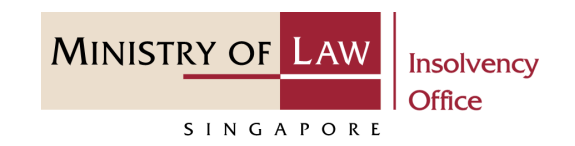

- 1 Read the notes carefully.
- 2 Click on the **Proceed** button.

### Statutory Declaration on Company's Inability to Continue Business by Reason of its Liabilities

- This is an online filing of statutory declaration (SD) on the company's inability to continue business by reason of its liabilities. An application fee of \$20.00 is payable for Statutory Declaration submission.
- It should take about 5-10 minutes with complete information on hand to complete your application.
- You will need:
- UEN Number
- A copy of the Statutory Declaration to be attached

Maximum file size submitted must not exceed 5 MB individually.

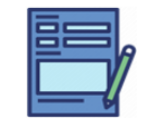

STATUTORY DECLARATION FORM Submit or edit your application form.

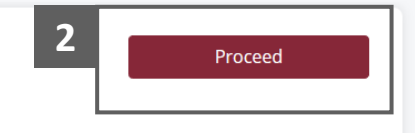

# Statutory Declaration on Company's Inability to Continue Business by Reason of its Liabilities (2 / 9)

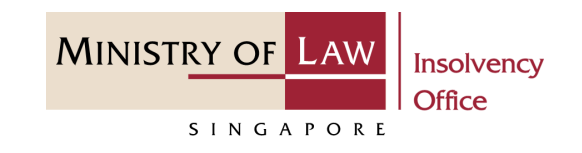

- 3 Enter the UEN / Company Number.
- 4 Click Back to Dashboard button to return to dashboard.
   Click Proceed button to proceed.

|   | Statutory Declaration on             | Company's Inability to Continue Busi          | hess by Reason of its Lia   | abilities          |
|---|--------------------------------------|-----------------------------------------------|-----------------------------|--------------------|
|   | 1. Company Details                   | 2. Statutory Declaration Supporting Documents | > 3. Confirmation $>$       | 4. Acknowledgement |
| 3 | Company Details UEN / Company Number |                                               | <b>4</b><br>Back to Dashboa | rd <b>Proceed</b>  |

# Statutory Declaration on Company's Inability to Continue Business by Reason of its Liabilities (3 / 9)

- 5 Click on the **Choose File** button to upload supporting document.
- 6 Select a document to be uploaded

Click **Open** to upload the selected file.

| 1. Compan        | y Details                                                              | 2. S        | tatutory Declaration Supporting Do                         | cuments 3                           |                                        | $\rangle$         | 4. Acknowledgen |
|------------------|------------------------------------------------------------------------|-------------|------------------------------------------------------------|-------------------------------------|----------------------------------------|-------------------|-----------------|
| Particulars of   | Company                                                                |             |                                                            |                                     |                                        |                   |                 |
| Company Name     | Number                                                                 |             | T-!INIG-&!T!#V-28-N?                                       | V5                                  |                                        |                   |                 |
| Supporting Do    | ocuments                                                               |             |                                                            |                                     |                                        |                   |                 |
|                  |                                                                        |             |                                                            |                                     |                                        |                   |                 |
| Choose File No f | ile chosen<br>● Open<br>← → ~ ↑ ↓ ><br>Opension = Name for             | > This P    | C > Desktop > Documents                                    | ~                                   | U P Search                             | Documents         | ×               |
| Choose File No f | ile chosen<br>♥ Open<br>← → ヾ ↑ ↓ ><br>Organise ▼ New for<br>♥ This PC | This Period | C > Desktop > Documents<br>Name                            | ✓<br>Date modified                  | ひ<br>ク Search<br>Type                  | Documents<br>Size | ×               |
| Choose File No f | ile chosen                                                             | This P4     | C > Desktop > Documents<br>Name<br>Supporting Document.pdf | Date modified     23/4/2020 8:32 AM | U P Search<br>Type<br>Foxit Reader PDF | Documents         | ×               |

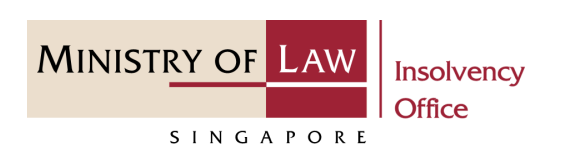

## Statutory Declaration on Company's Inability to Continue Business by Reason of its Liabilities (4 / 9)

- Upon adding supporting document, it will populate Supporting Documents table.
- Click **Delete** under action for 8 supporting document deletion.

Note: For additional supporting documents, please refer to #5 and #6 Please note that the size of each attachment(if any) must NOT exceed 5MB. Please attach all relevant document(s) in PDF, DOC, DOCX, JPG, PNG or GIF format before proceeding.

Declaration on Company's Inability to Continue Business by Reason of its Liabilities

Choose File No file chosen

Supporting Documents

22/02/2023

Document Type

Date

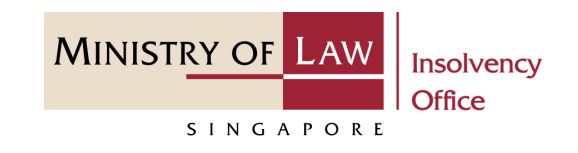

Delete

Document Name

Unclaimed div form.docx

## Statutory Declaration on Company's Inability to Continue Business by Reason of its Liabilities (5 / 9)

- 9 Contact Information is autofill based on the login details.
- Click Back to Dashboard button to return to dashboard.
   Click Proceed button to proceed.

| Contact Information     |                                  |
|-------------------------|----------------------------------|
| Name of Contact Person  |                                  |
| Chris                   |                                  |
| Contact Number*         |                                  |
| 96686709                |                                  |
| Email Address*          |                                  |
| yengloong@activants.com |                                  |
|                         | 10   Back to Dashboard   Proceed |

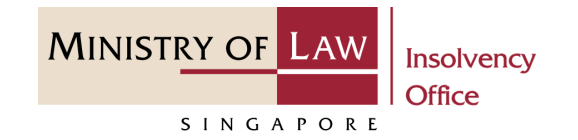

# Statutory Declaration on Company's Inability to Continue Business by Reason of its Liabilities (6 / 9)

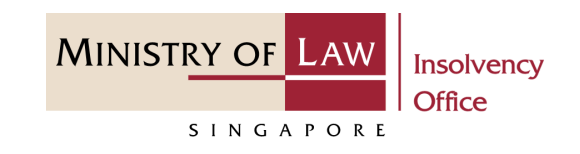

11 Confirm Supporting Documents table and Contact Information.

| 1. Com<br>Particulars<br>Name of Cor<br>UEN / Comp.<br>Supporting | apany Details<br>of Compan<br>mpany<br>any Number<br>g Document: | 2. Statutory Declaration Sup                                                            | oporting Documents | 3. Confirmation         | 4. Acknowledgement |
|-------------------------------------------------------------------|------------------------------------------------------------------|-----------------------------------------------------------------------------------------|--------------------|-------------------------|--------------------|
| Particulars<br>Name of Cor<br>UEN / Comp.<br>Supporting           | of Compan<br>mpany<br>any Number<br>g Document:                  | у                                                                                       |                    |                         |                    |
| Name of Cor<br>UEN / Comp<br>Supporting                           | mpany<br>any Number<br>g <b>Document</b> a                       |                                                                                         |                    |                         |                    |
| Supporting                                                        | g Document                                                       |                                                                                         |                    |                         |                    |
|                                                                   |                                                                  | S                                                                                       |                    |                         |                    |
| No. Dat                                                           | e                                                                | Document Type                                                                           | Description        | Document Name           |                    |
| 1 22/                                                             | 02/2023 14:52:42                                                 | Declaration on Company's Inability to Continue Business by<br>Reason of its Liabilities |                    | Unclaimed div form.docx |                    |
| Contact Info                                                      | ormation                                                         |                                                                                         |                    |                         |                    |
| lame of Conta                                                     | act Person                                                       |                                                                                         |                    |                         |                    |
| Chris                                                             |                                                                  |                                                                                         |                    |                         |                    |
| ontact Numb                                                       | er                                                               |                                                                                         |                    |                         |                    |
| 96686709                                                          |                                                                  |                                                                                         |                    |                         |                    |
| mail Address                                                      |                                                                  |                                                                                         |                    |                         |                    |
|                                                                   | @activants.co                                                    | m                                                                                       |                    |                         |                    |

## Statutory Declaration on Company's Inability to Continue Business by Reason of its Liabilities (7 / 9)

12

- 12 Read the notes carefully and turn on the option to make the **Declaration**.
- 13 Click on the **Submit** button.

### Declaration

- 1. I declare that all information and documents that I have provided are true, accurate and complete to the best of my knowledge and belief. I have provided such information and documents knowing that the Official Receiver and/or his officers will use, and rely on, the same to perform their duties.
- I understand that I may be committing an offence of giving false information to a public servant and thereby liable to prosecution under Section 182 of the Penal Code (Cap. 224) for any false declaration and/or material omission. The offence is punishable on conviction with imprisonment for a term of up to two years or a fine or both.

Yes, I agree.

Back

13

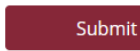

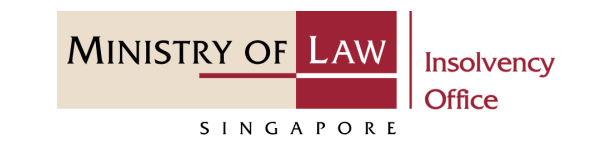

Statutory Declaration on Company's Inability to Continue Business by Reason of its Liabilities (8 / 9)

Proceed with the payment and fill in the fields needed and submit payment.

14

| MINISTRY                                                                              | OF LAW                                                     |                     |                                     |                |                            |                   | 2                         | Singap   | • Service • I | Excellence |
|---------------------------------------------------------------------------------------|------------------------------------------------------------|---------------------|-------------------------------------|----------------|----------------------------|-------------------|---------------------------|----------|---------------|------------|
| S                                                                                     | INGAPORE                                                   |                     |                                     |                | Search<br>Within Thi<br>Go | FAQs<br>s Website | Contact Info              | Feedback | Useful Link   | s 🖨 Prin   |
| nline Payme                                                                           | nt Service                                                 |                     |                                     |                |                            |                   |                           |          |               |            |
| Transaction Det                                                                       | ails                                                       |                     |                                     |                |                            |                   |                           |          |               |            |
| S/NO.                                                                                 | Transaction No.                                            |                     | Currency Type                       | Amount         |                            | Create Da         | te                        |          |               |            |
| 1                                                                                     | CDU2023022800636C                                          |                     | SGD                                 | 20.00          |                            | 2023-02-2         | 8 09: <mark>4</mark> 4:46 |          |               |            |
| To receive Payn<br><b>Email Address</b><br>To receive payment<br>valid email address) | nent Status<br>t status after submission, please provide a |                     |                                     |                |                            |                   |                           |          |               |            |
| Payment Metho                                                                         | d For eNETS<br>r VISA/MasterCard Credit and Debit co       | ards                |                                     |                |                            |                   |                           |          |               |            |
|                                                                                       | r customers with Internet Banking acco                     | ount from DBS/PO    | SB,Citibank,OCBC/PlusI or UOB.      |                |                            |                   |                           |          |               |            |
|                                                                                       |                                                            |                     | Cancel Payment >                    |                |                            |                   |                           |          |               |            |
| Important:<br>1 eNETS D                                                               | irect Debit enables Internet Banking u                     | sers to make real-t | me payments from their bank account | s. Participati | ng banks i                 | nclude Citiba     | nk. DBS/PC                | SB. OCB  | C. Standar    | d          |

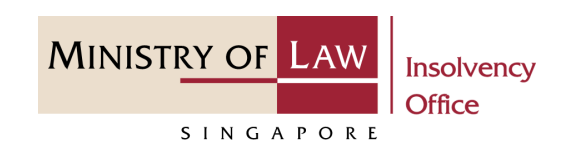

### © 2021 Ministry of Law. All rights reserved.

13

## Statutory Declaration on Company's Inability to Continue Business by Reason of its Liabilities (9 / 9)

- 15 Click on the **Print** button to view the PDF document of the submitted application
  - You may also click on the **Back to Dashboard** button for the other E-services.

| NISTRY OF LAW Insolvency Office                                                                                                    | E-SERVICES • MY ACCOUNT •                                                                                                    |                                                                  | Welcome, Case Officer 1 |   |
|----------------------------------------------------------------------------------------------------|----------------------------------------------------------------------------------------------------|------------------------------------------------------------------|-------------------------|---|
| itatutory Declaration o                                                                                                    | n Company's Inability to Continue                                                                                                    | Business by Reaso                                                | n of its Liabilities    |   |
| 1. Company Details                                                                                                    | 2. Statutory Declaration Supporting Documents                                                                                                    | 3. Confirmation                                                  | 4. Acknowledgement      |   |
| Thank you for using ou                                                                                                    | ır eService                                                                                                    |                                                                  |                         |   |
| Thank you for using ou<br>Your Declaration on Company's Inab<br>Please print or save this page for you                                                                      | IT eService<br>ility to Continue Business by Reason of its Liabilities ha<br>Ir own reference. You will not be able to access this pa                                                                  | is been successfully submitted.<br>ge after exiting the webpage. |                         |   |
| Thank you for using ou<br>Your Declaration on Company's Inab<br>Please print or save this page for you<br>Case Reference Number:                                            | IT eService<br>ility to Continue Business by Reason of its Liabilities ha<br>ur own reference. You will not be able to access this pa<br>VW-000386-2022-P<br>SD2032022824698                           | is been successfully submitted.<br>ge after exiting the webpage. |                         |   |
| Thank you for using ou<br>Your Declaration on Company's Inab<br>Please print or save this page for you<br>Case Reference Number:<br>E Filing Number:<br>Date of Submission: | IT eService<br>ility to Continue Business by Reason of its Liabilities ha<br>ir own reference. You will not be able to access this pa<br>VW-000386-2022-P<br>SD202302282469R<br>28/02/2023 09:46:09 AM | is been successfully submitted.<br>ge after exiting the webpage. |                         | _ |

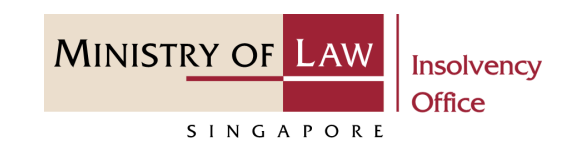